## Install CimFAX Virtual Printer

# (Note: Login computer as admin)

### 1. Go to Devices and Printers

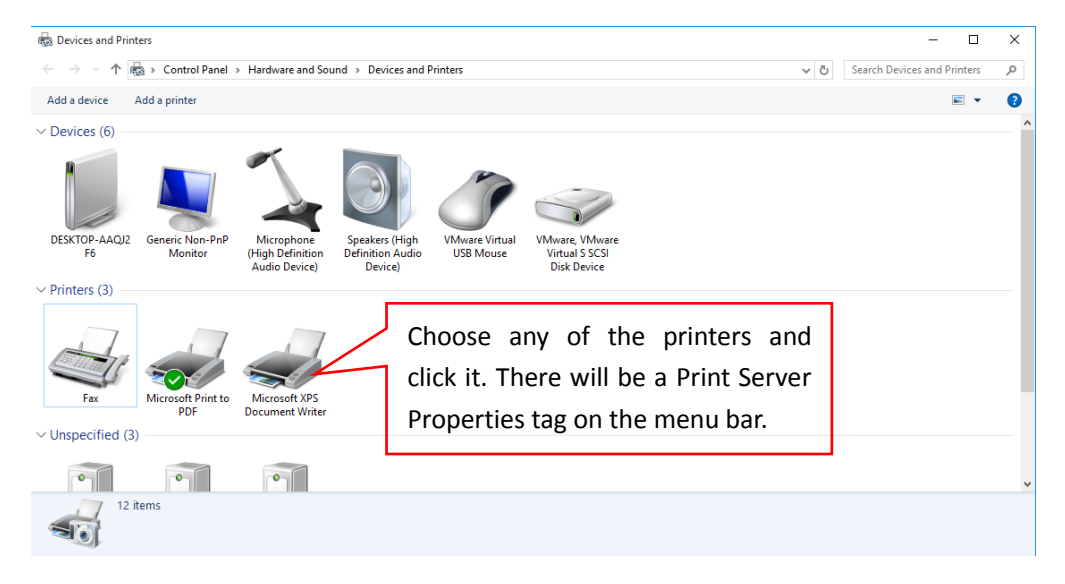

## Check if there's CFX2 CimFAX Printer Port

| 🖶 Prir                 | nt Server                      | Propertie                                               | es                                       |         |           |       |          |        | $\times$ |
|------------------------|--------------------------------|---------------------------------------------------------|------------------------------------------|---------|-----------|-------|----------|--------|----------|
| Forms                  | Ports                          | Drivers                                                 | Security                                 | Advance | ed        |       |          |        |          |
|                        | DE                             | SKTOP-/                                                 | AAQJ2F6                                  |         |           |       |          |        |          |
| Ports                  | s on this                      | server                                                  |                                          |         |           |       |          |        |          |
| Por                    | rt                             | Descrip                                                 | tion                                     |         | Printer   |       |          |        | ^        |
| CO<br>CO<br>FILI<br>TP | M2:<br>M3:<br>M4:<br>E:<br>VM: | Serial P<br>Serial P<br>Serial P<br>Print to<br>ThinPri | ort<br>ort<br>ort<br>File<br>int Print P | ort fo  |           |       |          |        | l        |
| PO                     | RTPRO                          | Local P                                                 | ort                                      |         | Microsoft | XPS D | ocument  | Writ   |          |
| CF)                    | X2                             | CimFA                                                   | X Printer I                              | Port    |           |       |          |        | ~        |
|                        | Add P                          | ort                                                     |                                          | Delete  | Port      |       | Configur | e Port |          |
|                        |                                |                                                         |                                          |         |           |       |          |        |          |
|                        |                                |                                                         |                                          |         |           |       |          |        |          |
|                        |                                |                                                         |                                          |         |           |       |          |        |          |
|                        |                                |                                                         |                                          |         | ОК        | (     | Cancel   | Ap     | ply      |

2. If no, add it manually. If yes, see step 3.

| 🖶 Print Server | Properties       |             |                   | ×    |
|----------------|------------------|-------------|-------------------|------|
| Forms Ports    | Drivers Security | Advanced    |                   |      |
| D              | ESKTOP-AAQJ2F6   | i           |                   |      |
| Ports on this  | server           |             |                   |      |
| Port           | Description      | Printer     |                   | ^    |
| COM1:          | Serial Port      |             |                   |      |
| COM2:          | Serial Port      |             |                   |      |
| COM3:          | Serial Port      |             |                   |      |
| COM4:          | Serial Port      |             |                   |      |
| FILE:          | Print to File    |             |                   |      |
| TPVM:          | ThinPrint Print  | Port fo     |                   |      |
| PORTPRO        | . Local Port     | Microsoft X | (PS Document Writ |      |
|                |                  |             |                   | *    |
| Add            | Port             | Delete Port | Configure Port    |      |
|                |                  |             |                   |      |
|                |                  |             |                   |      |
|                |                  |             |                   |      |
|                |                  |             |                   |      |
|                |                  |             |                   |      |
|                |                  |             |                   |      |
|                |                  | Close       | Cancel A          | pply |

# Click "Add Port". Then "New Port Type"

| Printer Ports                                                                                                    |          | ×      |
|----------------------------------------------------------------------------------------------------|----------|--------|
| Available port types:<br>CimFAX Printer Port Monitor<br>Local Port<br>Standard TCP/IP Port<br>ThinPrint Print Port Monitor for VM | Ware     |        |
| New Port Type                                                                                                    | New Port | Cancel |

| Installing | Port Monitor                                                                             | ×            |
|------------|------------------------------------------------------------------------------------------|--------------|
|            | Please provide a printer INF that contains the port<br>monitor installation information. | OK<br>Cancel |
|            | Type the path where the file is located, and then click OK.                              |              |
|            |                                                                                          |              |
|            | Copy files from:                                                                         |              |
|            |                                                                                          | Browse       |

Browse to CimFAX directory. Find "Printer". Choose w32 if your

| 🗋 Locate File                                   |                    |             |                                                         | ×                                  |
|-------------------------------------------------|--------------------|-------------|---------------------------------------------------------|------------------------------------|
| Look in:                                        | Printer            | ~           | G 🤌 📂 🛄 -                                               |                                    |
| Quick access<br>Desktop<br>Libraries<br>This PC | Name<br>w32<br>w64 | ^           | Date modified<br>8/22/2017 2:32 PM<br>8/22/2017 2:32 PM | Type<br>File folder<br>File folder |
| Network                                         | <                  |             |                                                         | >                                  |
|                                                 | File name:         | *.inf       | ~                                                       | Open                               |
|                                                 | Files of type:     | *.inf;*.in_ | $\sim$                                                  | Cancel                             |

computer is 32 bit system and w64 if your computer is 64 bit system.

Choose CFX\_PMONITOR.inf

| Locate File  |                |              |   |                    | ×          |
|--------------|----------------|--------------|---|--------------------|------------|
| Look in:     | w64            |              | ~ | G 🤌 📂 🛄 -          |            |
| <b>_</b>     | Name           | ^            |   | Date modified      | Туре       |
|              | CFX_PMONI      | TOR          |   | 3/8/2013 5:07 PM   | Setup Infc |
| Quick access | CFX_PRINTE     | R            |   | 4/21/2014 12:47 PM | Setup Infc |
|              |                |              |   |                    |            |
| Desktop      |                |              |   |                    |            |
| Libraries    |                |              |   |                    |            |
| Units PC     |                |              |   |                    |            |
|              |                |              |   |                    |            |
| Naturali     | <              |              |   |                    | >          |
| INELWOLK     | File name:     | CFX_PMONITOR |   | ~                  | Open       |
|              | Files of type: | *.inf;*.in_  |   | $\sim$             | Cancel     |

The new port type will be in the port list.

| Printer Ports                                                         |          | ×      |
|-----------------------------------------------------------------------|----------|--------|
| Available port types:                                                 |          |        |
| CimFAX Printer Port Monitor                                           |          |        |
| Local Port<br>Standard TCP/IP Port<br>ThinPrint Print Port Monitor fo | r VMWare |        |
| New Port Type                                                         | New Port | Cancel |

Select CimFAX Printer Port Monitor and click "New Port".

Enter port name CFX2

| Port Name          | ×      |
|--------------------|--------|
| Enter a port name: | ОК     |
| CFX2               | Cancel |

## 3. Now you can add a printer.

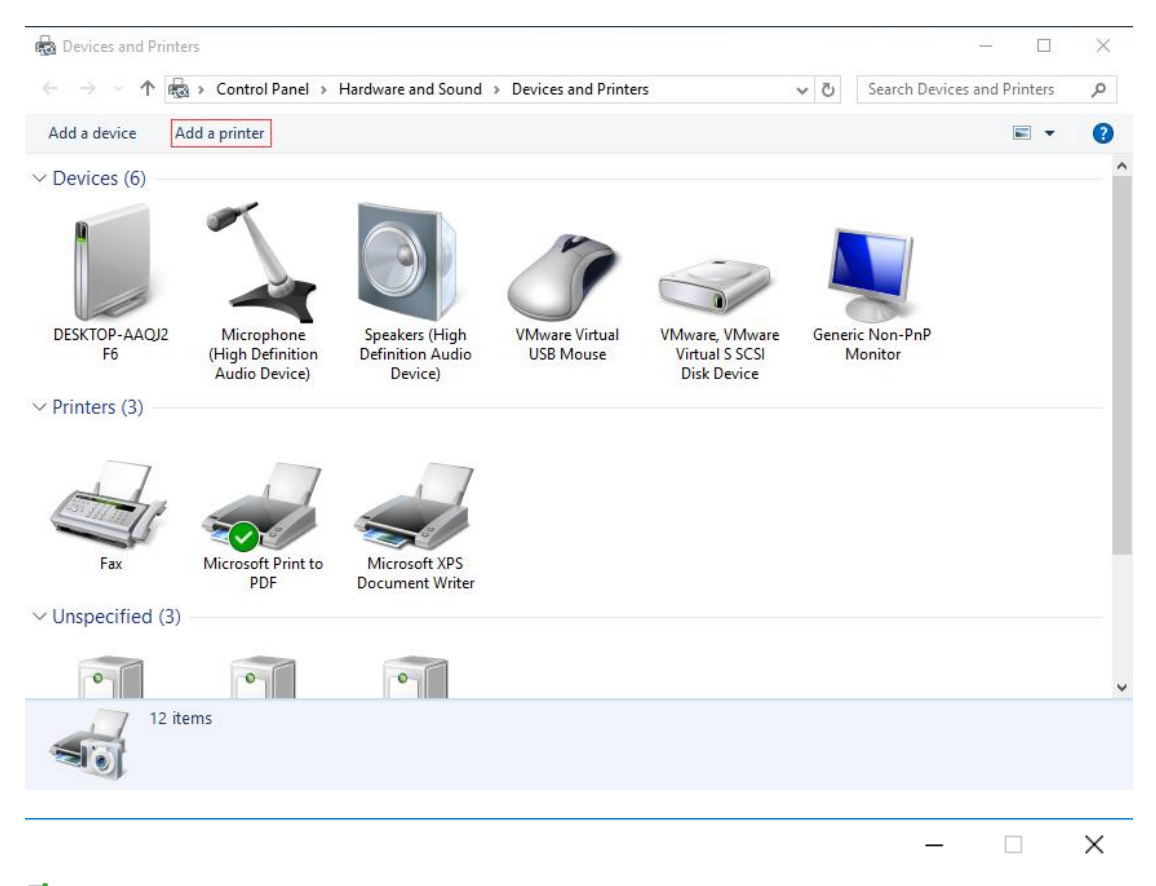

💣 Add a device

#### Choose a device or printer to add to this PC

No devices found

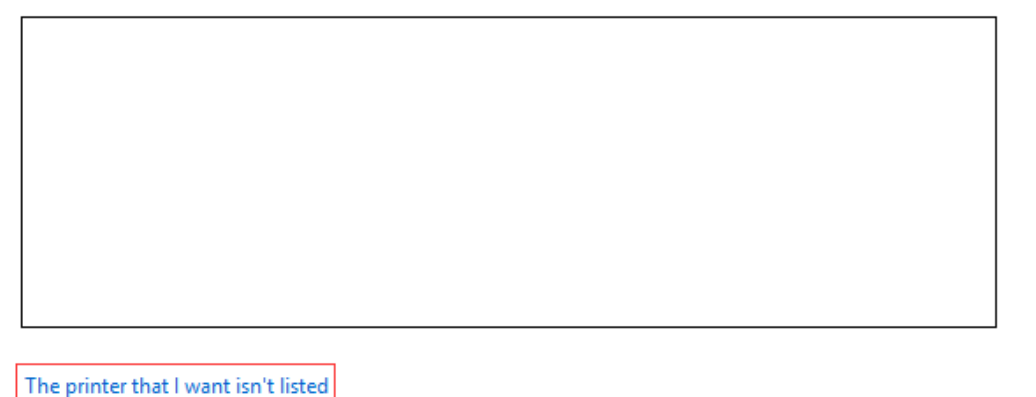

Next Cancel

🔶 🖶 Add Printer

### Find a printer by other options

- O My printer is a little older. Help me find it.
- O Select a shared printer by name

Example: \\computername\printername or http://computername/printers/printername/.printer

- O Add a printer using a TCP/IP address or hostname
- O Add a Bluetooth, wireless or network discoverable printer
- Add a local printer or network printer with manual settings

|   |                                                              | Next Cancel                                                           |
|---|--------------------------------------------------------------|-----------------------------------------------------------------------|
| ÷ | 🖶 Add Printer                                                | ×                                                                     |
|   | Choose a printer port<br>A printer port is a type of connect | ion that allows your computer to exchange information with a printer. |
|   | • Use an existing port:                                      | CFX2 (CimFAX Printer Port)                                            |
|   | ○ Create a new port:                                         |                                                                       |
|   | Type of port:                                                | CimFAX Printer Port Monitor                                           |
|   |                                                              |                                                                       |
|   |                                                              |                                                                       |
|   |                                                              |                                                                       |
|   |                                                              |                                                                       |
|   |                                                              |                                                                       |
|   |                                                              | Next Cancel                                                           |

Browse...

| ← | <b>_</b> | Add | Printer |
|---|----------|-----|---------|
| - |          |     |         |

3

#### Install the printer driver

Choose your printer from the list. Click Windows Update to see more models.

To install the driver from an installation CD, click Have Disk.

| Manufacturer<br>Brother<br>Canon<br>Dell<br>Eastman Kodak Company<br>This driver is digitally signer<br>Tell me why driver signing i | Printers<br>Brother Color Leg Ty<br>Brother Color Type3<br>Brother Color Type4<br>Brother Generic Jpeg<br>Deather Generic Jpeg | ype1 Class Driver<br>Class Driver<br>Class Driver<br>G Type1 Class Drive<br>Type1 Class Drive<br>Type1 Class Drive<br>Ndows Update | er<br>     | <b>`</b> |
|----------------------------------------------------------------------------------------------------|----------------------------------------------------------------------------------------------------|----------------------------------------------------------------------------------------------------|------------|----------|
|                                                                                                    |                                                                                                    |                                                                                                    | Next Cance | el       |
| nstall From Disk                                                                                                    |                                                                                                    |                                                                                                    | ×          |          |
| Insert the manufacture<br>make sure that the cor                                                                                     | 's installation disk, and then<br>ect drive is selected below.                                                                 | OK<br>Cancel                                                                                                    |            |          |
| Copy manufacturer's fil                                                                                                    | es from:                                                                                                    | Browse                                                                                                    |            |          |

Browse to CimFAX directory. Find "Printer". Choose w32 if your computer

is 32 bit system and w64 if your computer is 64 bit system.

| 🗊 Locate File |                |                           |   |                   | ×           |
|---------------|----------------|---------------------------|---|-------------------|-------------|
| Look in:      | Printer        |                           | ~ | G 🤌 📂 🛄 -         |             |
| <u>ے</u>      | Name           | ^                         |   | Date modified     | Туре        |
|               | w32            |                           |   | 8/22/2017 2:32 PM | File folder |
| Quick access  | w64            |                           |   | 8/22/2017 2:32 PM | File folder |
|               |                |                           |   |                   |             |
| Desktop       |                |                           |   |                   |             |
| -             |                |                           |   |                   |             |
| Libraries     |                |                           |   |                   |             |
| This PC       |                |                           |   |                   |             |
|               |                |                           |   |                   |             |
|               | <              |                           |   |                   | >           |
| Network       | File name:     | *.inf                     |   | ~                 | Open        |
|               | Files of type: | Setup Information (*.inf) |   | ~                 | Cancel      |

# Choose CFX\_PRINTER.inf

| 🗊 Locate File                                   |                 |                           |                                                         | $\times$                         |
|-------------------------------------------------|-----------------|---------------------------|---------------------------------------------------------|----------------------------------|
| Look in:                                        | 📕 w64 🗸 🌍 🎓 🛄 🗸 |                           |                                                         |                                  |
| Quick access<br>Desktop<br>Libraries<br>This PC | Name            | TOR<br>R                  | Date modified<br>3/8/2013 5:07 PM<br>4/21/2014 12:47 PM | Type<br>Setup Infc<br>Setup Infc |
| Network                                         | <<br>File name: | CFX_PRINTER               | ~                                                       | ><br>Open                        |
|                                                 | Files of type:  | Setup Information (*.inf) | ~                                                       | Cancel                           |

🔶 🖶 Add Printer

## Type a printer name

| Printer name: | CimFAX Printer                                                                                                    |
|---------------|----------------------------------------------------------------------------------------------------|
|               | Control of the control of the control |

This printer will be installed with the CimFAX Printer Driver driver.

|   |                                                                                                    | Next Cancel                                       |  |  |  |
|---|----------------------------------------------------------------------------------------------------|---------------------------------------------------|--|--|--|
|   |                                                                                                    |                                                   |  |  |  |
| ÷ | 🖶 Add Printer                                                                                                    | ×                                                 |  |  |  |
|   | Printer Sharing                                                                                                    |                                                   |  |  |  |
|   | If you want to share this printer, you must provide a share name. You can use the suggested name or type<br>a new one. The share name will be visible to other network users. |                                                   |  |  |  |
|   | Do not share this                                                                                                    | printer                                           |  |  |  |
|   | O Share this printer s                                                                                                    | o that others on your network can find and use it |  |  |  |
|   | Share name:                                                                                                    | CimFAX Printer                                    |  |  |  |
|   | Location:                                                                                                    |                                                   |  |  |  |
|   | Comment:                                                                                                    |                                                   |  |  |  |
|   |                                                                                                    |                                                   |  |  |  |
|   |                                                                                                    |                                                   |  |  |  |
|   |                                                                                                    | Next Cancel                                       |  |  |  |

×

🔶 🖶 Add Printer

### You've successfully added CimFAX Printer

To check if your printer is working properly, or to see troubleshooting information for the printer, print a test page.

Print a test page

Finish Cancel